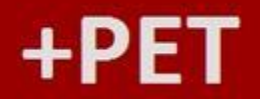

### **O Portal do PETSHOP**

### Transação de Ativação do Estabelecimento

Duração aproximada: 05 minutos

### Veja como realizar a transação de ativação do estabelecimento através do Mais Pet

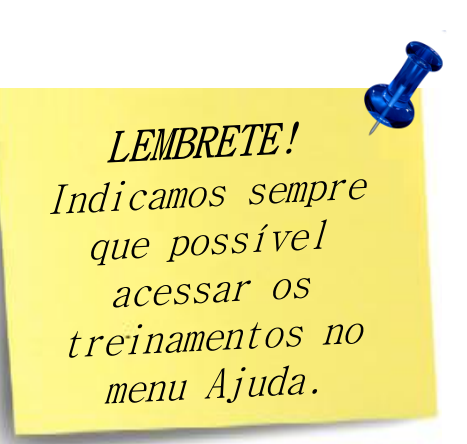

Recomendamos a leitura de todos os treinamentos.

Este material faz parte do "**Estudo Modular Assistido**" destinado exclusivamente à capacitação dos usuários do **Mais Pet**. Conheça os outros módulos no menu de apoio **Ajuda**.

### +PET

## **O Portal do PETSHOP**

Transação de Ativação do Estabelecimento

Passadas 24 horas após realização do cadastro, deve-se efetuar a Instalação do TrnCentre Client e a Transação de Ativação do Estabelecimento.

Essa **transação** deve ser realizada para garantir que todas as **etapas anteriores** foram **efetuadas com sucesso**.

## +PET

# O Portal do PETSHOP

### Bem-vindo ao Portal PET

Veja os Programas atendidos pelo Portal PET Solução inovadora e prática que reúne em um só local todas as ferramentas necessárias para efetuar bons negócios, facilitando a gestão dos programas de fidelidade.

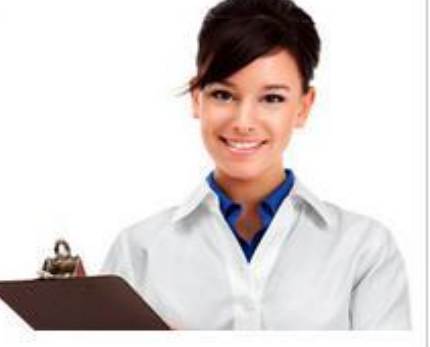

#### Já sou cadastrado

| idos pelo Portal PET<br>ca que reúne em um só local                                                                                                    | CNPJ                                          |
|----------------------------------------------------------------------------------------------------|-----------------------------------------------|
| cessárias para efetuar bons                                                                                                    | Manual dia secondaria                         |
| estão dos programas de                                                                                                    | sevenpdv                                      |
|                                                                                                    | Senha<br>Entrar Esqueci Senha Inscreva-se já! |
| O conteúdo dos textos e opiniões apresentados neste Web Site é de cunho inform<br>alterados e/ou modificados e reproduzem a opinião dos autores das obras de form | ativo e não foram<br>na independente.         |
|                                                                                                    |                                               |

Acesse www.maispet.com.br, informe o CNPJ, Usuário, Senha de acesso (enviados por email) e clique em "Entrar".

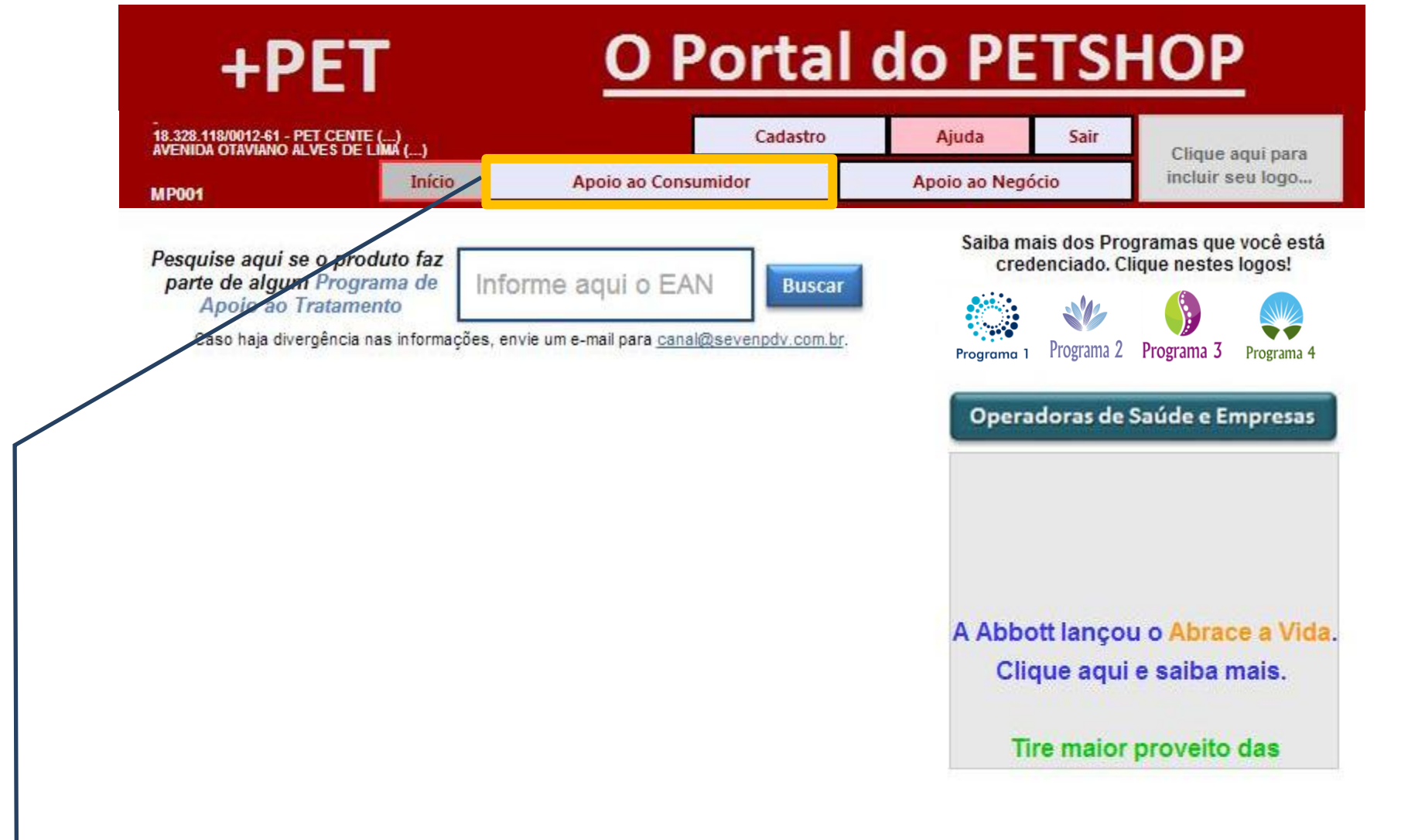

Clique em Apoio ao Consumidor para abrir o submenu.

| +                                          | +PET                                 |                        | <u>O Po</u>                         | <u>rtal c</u>             | lo Pl                | TSF                 | <u>IOP</u>               |
|--------------------------------------------|--------------------------------------|------------------------|-------------------------------------|---------------------------|----------------------|---------------------|--------------------------|
| -<br>18.328.118/0012-61<br>AVENIDA OTAVIAN | 1 - PET CENTE ()<br>IO ALVES DE LIMA | ()                     |                                     | Cadastro                  | Ajuda                | Sair                | Clique aqui para         |
| AC001                                      |                                      | Início                 | Apoio ao Consumidor                 |                           | Apoio ao Neg         | ócio                | incluir seu logo         |
|                                            | PROGRAMAS E                          | E APOIO AO TRA         | TAMENTO                             | OPERADOR                  | AS DE SAÚDE E        | EMPRESAS            |                          |
| Atendimento<br>Por Produto                 | Recupera<br>Solicitação              | Consulta<br>Prescrição | Informações<br>Programas Indústrias | Atendimento<br>Por Cartão | Inform<br>Operadoras | ações<br>e Empresas | Consulta<br>Atendimentos |

Realiza atendimento de Programas de Apoio ao Tratamento

#### Informe o produto desejado

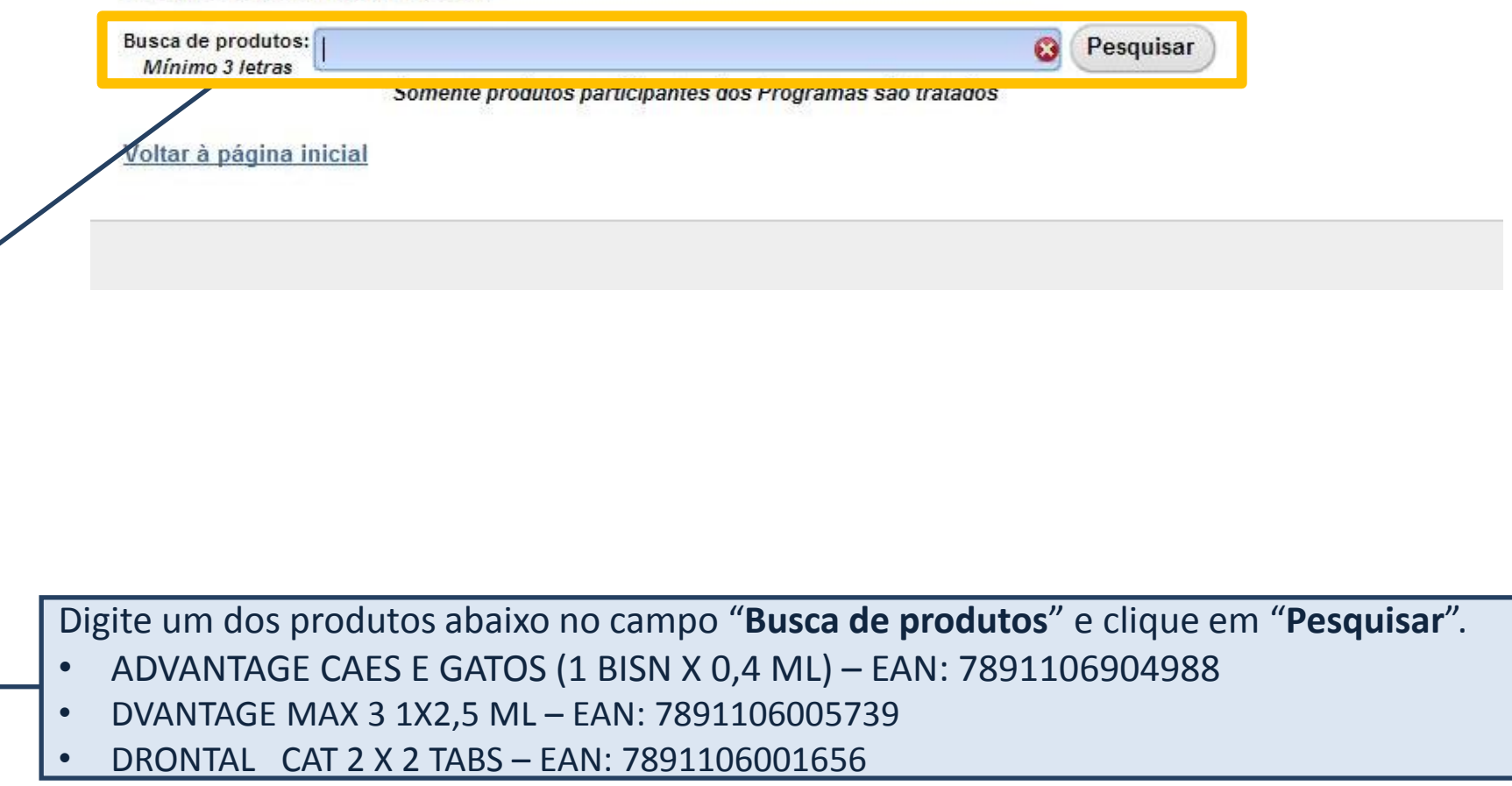

| +                                         | PET                                |                        | <u>O Po</u>                         | rtal c                    | lo Pl                | ETSH                 | <u>IOP</u>               |
|-------------------------------------------|------------------------------------|------------------------|-------------------------------------|---------------------------|----------------------|----------------------|--------------------------|
| -<br>18.328.118/0012-6<br>AVENIDA OTAVIAN | I - PET CENTE (<br>O ALVES DE LIMA | ()                     |                                     | Cadastro                  | Ajuda                | Sair                 | Clique aquí para         |
| AC001                                     |                                    | Início                 | Apoio ao Consumidor                 |                           | Apoio ao Neg         | jócio                | incluir seu logo         |
|                                           | PROGRAMAS                          | DE APOIO AO TRA        | TAMENTO                             | OPERADOR                  | AS DE SAÚDE E        | EMPRESAS             |                          |
| Atendimento<br>Por Produto                | Recupera<br>Solicitação            | Consulta<br>Prescrição | Informações<br>Programas Indústrias | Atendimento<br>Por Cartão | Inform<br>Operadoras | nações<br>e Empresas | Consulta<br>Atendimentos |

#### Realiza atendimento de Programas de Apoio ao Tratamento

#### Informe o produto desejado

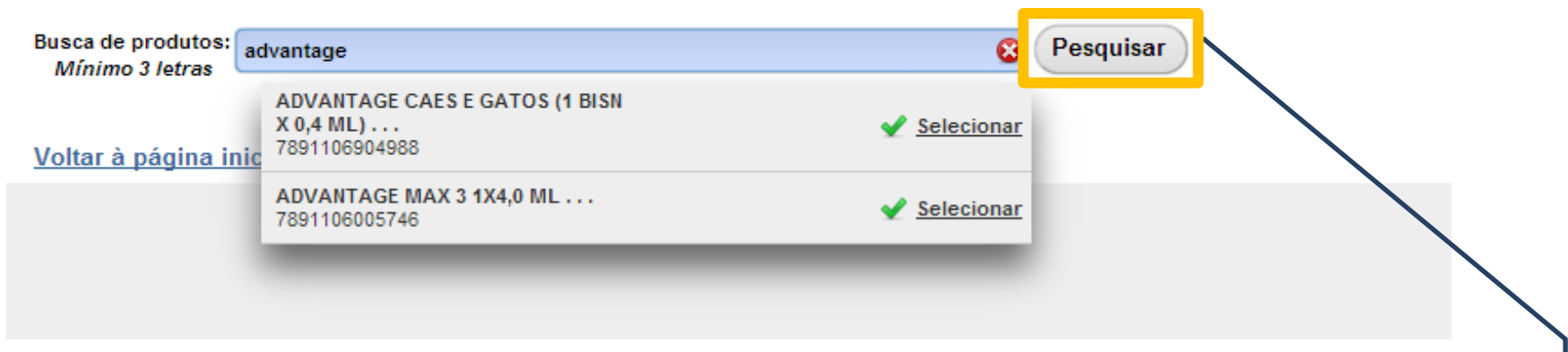

Após busca, serão apresentados todos os produtos com a descrição pesquisada. Clique em "**Selecionar**".

| +                                          | +PET                               |                        | <u>O Po</u>                         | rtal c                    | lo Pl                | TSF                 | <u>IOP</u>               |
|--------------------------------------------|------------------------------------|------------------------|-------------------------------------|---------------------------|----------------------|---------------------|--------------------------|
| -<br>18.328.118/0012-61<br>AVENIDA OTAVIAN | I - PET CENTE (<br>O ALVES DE LIMA | )<br>()                |                                     | Cadastro                  | Ajuda                | Sair                | Clique aqui para         |
| AC001                                      |                                    | Início                 | Apoio ao Consumidor                 |                           | Apoio ao Neg         | ócio                | incluir seu logo         |
|                                            | PROGRAMAS                          | DE APOIO AO TRA        | TAMENTO                             | OPERADOR                  | AS DE SAÚDE E        | EMPRESAS            |                          |
| Atendimento<br>Por Produto                 | Recupera<br>Solicitação            | Consulta<br>Prescrição | Informações<br>Programas Indústrias | Atendimento<br>Por Cartão | Inform<br>Operadoras | ações<br>e Empresas | Consulta<br>Atendimentos |

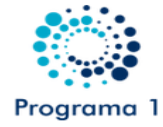

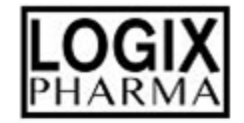

#### O Produto selecionado apresenta condições especiais para consumidores cadastrados

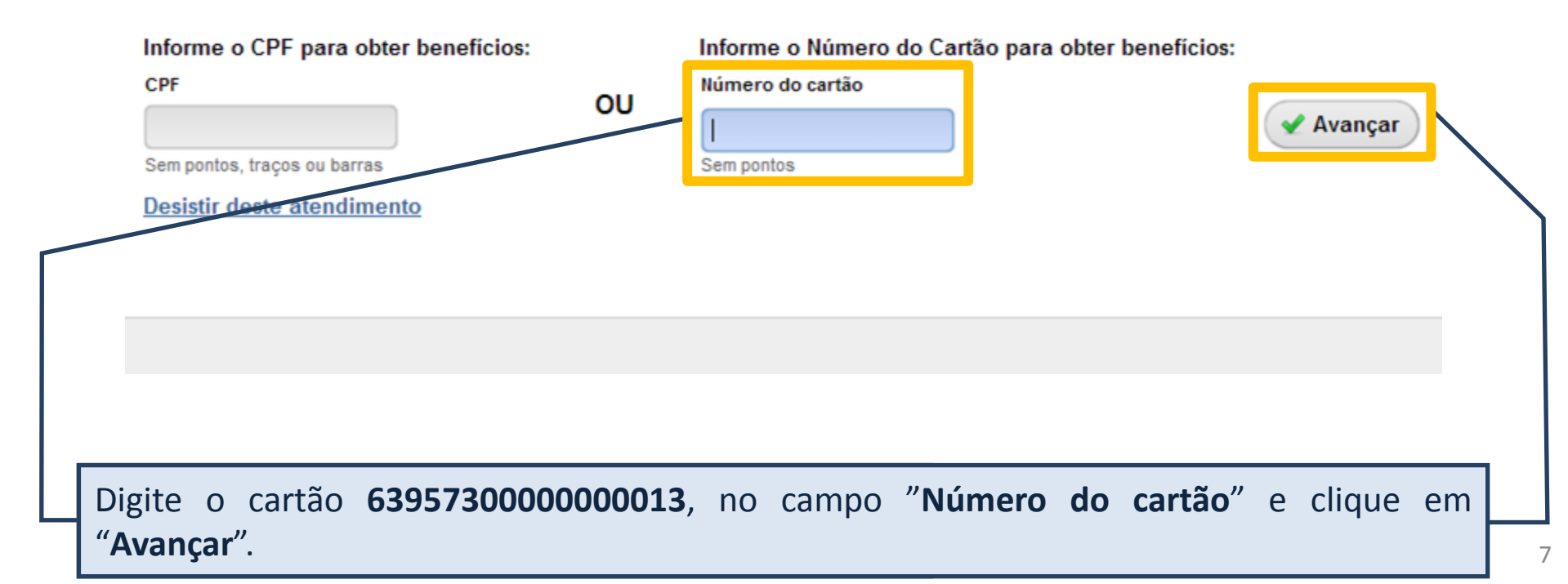

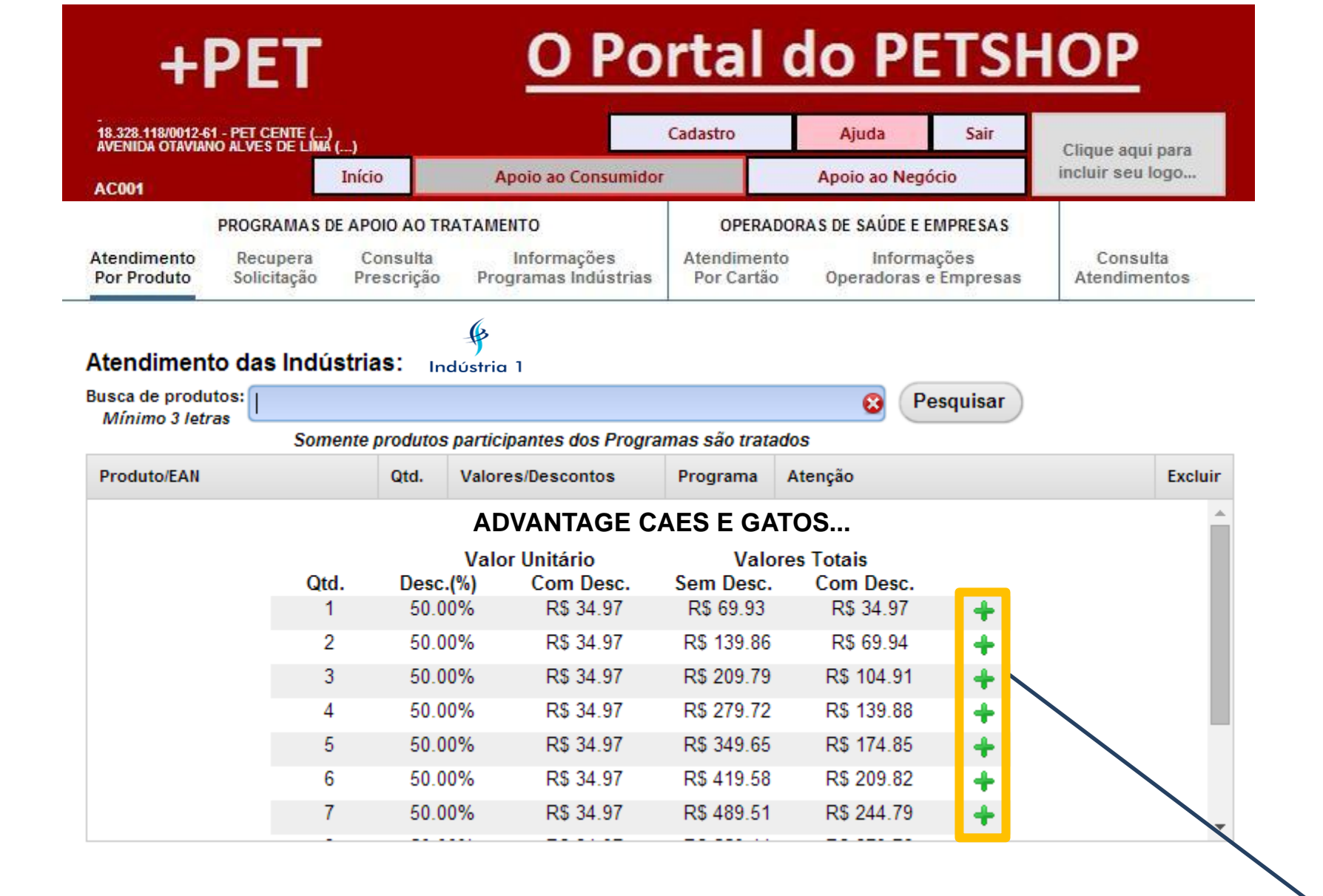

Selecione a quantidade desejada clicando no "+".

| AVENIDA OTAVIANO I                                 | ALVES DE LIMA (         | Início                 | Apoio ao Consumido                                             | r                       | Apoio ao Negó                | cio              | Clique aqui para<br>incluir seu logo. | a<br>  |
|----------------------------------------------------|-------------------------|------------------------|----------------------------------------------------------------|-------------------------|------------------------------|------------------|---------------------------------------|--------|
| AC001                                              |                         |                        | PATAMENTO                                                      | OPERA                   | DODAS DE SAÚDE E E           | MDDESAS          |                                       |        |
| Atendimento<br>Por Produto                         | Recupera<br>Solicitação | Consulta<br>Prescrição | Informações<br>Programas Indústrias                            | Atendimen<br>Por Cartão | to Informa<br>o Operadoras e | ções<br>Empresas | Consulta<br>Atendimentos              | 5      |
|                                                    |                         |                        | (f)                                                            |                         |                              |                  |                                       |        |
| tendimento d                                       | las Indús               | trias:                 | ndústria 1                                                     |                         |                              | . )              |                                       |        |
| Mínimo 3 letras                                    | Busca de pro            | odutos para a          | licionar                                                       |                         | g (P                         | esquisar         |                                       |        |
|                                                    | Somer                   | nte produtos           | participantes dos Progra                                       | imas são trata          | ados                         |                  |                                       |        |
| Produto/EAN                                        |                         | Qtd.                   | Valores/Descontos                                              | Programa                | Atenção                      |                  | E                                     | xcluir |
| SEVEN PET 10mg 1<br>7777777770039<br>PMC: R\$69,93 | 0 cprs                  | 1 <del>()</del>        | Unitário: R\$ 34,97<br>Total: R\$ 34,97<br>50,00% de desconto! | Programa 1              | N000 - Transacao             | Aprovada.        |                                       | ×      |
| Para obter o CAR                                   | TÃO e o NS              | U, clique no           | botão FINALIZAR                                                |                         |                              |                  | 🖌 🖌 🖌                                 | zar    |
| state de as sa                                     |                         |                        |                                                                |                         |                              |                  |                                       |        |
| sistir deste ate                                   | naimento                |                        |                                                                |                         |                              |                  |                                       |        |
|                                                    |                         |                        |                                                                |                         |                              |                  |                                       |        |
|                                                    |                         |                        |                                                                |                         |                              |                  |                                       |        |
|                                                    |                         |                        |                                                                |                         |                              |                  |                                       |        |
|                                                    |                         |                        |                                                                |                         |                              |                  |                                       |        |
|                                                    |                         |                        |                                                                |                         |                              |                  |                                       |        |

Clique em "Finalizar", para concluir a venda.

### +PFT **O Portal do PETSHOP**

| 18.328.118<br>AVENIDA C<br>ACOO1<br>Itendime<br>Por Prod<br>SEVE<br>77777<br>PMC:<br>Cartã | ro da transação: <b>1560</b><br>uto/EAN<br>N PET 10mg 10 cprs<br>77777039<br>R\$69,93<br>io: 6666.6666.7070.577(   | 135501<br>Qtd.<br>1 | Valores / Descontos<br>Unitário: R\$ 34,9<br>Total: R\$ 34,9<br>50,00% de desconto<br>Digite a NF | s Programa<br>97<br>97<br>97<br>Programa 1                                               | Atenção<br>N000 - Transacao Apro                | ovada<br>Compra | ara<br>io |
|--------------------------------------------------------------------------------------------|----------------------------------------------------------------------------------------------------|---------------------|---------------------------------------------------------------------------------------------------|------------------------------------------------------------------------------------------|-------------------------------------------------|-----------------|-----------|
| Númei<br>Númei<br>Por Prod<br>SEVE<br>77777<br>PMC:<br>Cartã                               | ro da transação: <b>1560</b><br>uto/EAN<br>N PET 10mg 10 cprs<br>777770039<br>R\$69,93<br>10: 6666.66666.7070.5771 | 135501<br>Qtd.<br>1 | Valores / Descontos<br>Unitário: R\$ 34,9<br>Total: R\$ 34,9<br>50,00% de desconto<br>Digite a NF | s Programa<br>97<br>97<br>97<br>97<br>97<br>97<br>97<br>97<br>97<br>97<br>97<br>97<br>97 | Atenção<br>N000 - Transacao Apro<br>Finalizar C | ovada<br>Compra | os        |
| Atendime<br>Por Prod<br>SEVE<br>77777<br>PMC:<br>Cartã                                     | uto/EAN<br>N PET 10mg 10 cprs<br>177770039<br>R\$69,93<br>IO: 6666.66666.7070.5771                                 | Qtd. 1 0.8          | Valores / Descontos<br>Unitário: R\$ 34,9<br>Total: R\$ 34,9<br>50,00% de desconto<br>Digite a NF | s Programa<br>97<br>97<br>97<br>Programa 1                                               | Atenção<br>N000 - Transacao Apro<br>Finalizar C | ovada           | os        |
| SEVE<br>77777<br>PMC:<br>Cartã                                                             | N PET 10mg 10 cprs<br>777770039<br>R\$69,93<br>to: 6666.6666.7070.577                                              | 1                   | Unitário: R\$ 34,9<br>Total: R\$ 34,9<br>50,00% de desconto<br>Digite a NF                        | 97<br>97<br>9! Programa 1                                                                | N000 - Transacao Apro                           | ovada<br>Compra |           |
| Cartã                                                                                      | io: 6666.6666.7070.577                                                                                             | 70.8                | Digite a NF                                                                                       |                                                                                          | Finalizar C                                     | Compra          |           |
|                                                                                            |                                                                                                    |                     | Digite a NF                                                                                       |                                                                                          | Finalizar C                                     | Compra          |           |
|                                                                                            |                                                                                                    |                     |                                                                                                   |                                                                                          | ×                                               | Anular          |           |
|                                                                                            |                                                                                                    |                     |                                                                                                   |                                                                                          | ×                                               | Anular          |           |
|                                                                                            |                                                                                                    |                     |                                                                                                   |                                                                                          |                                                 |                 |           |
|                                                                                            |                                                                                                    |                     |                                                                                                   |                                                                                          |                                                 |                 |           |
|                                                                                            |                                                                                                    |                     |                                                                                                   |                                                                                          |                                                 |                 |           |
|                                                                                            |                                                                                                    |                     |                                                                                                   |                                                                                          |                                                 |                 |           |
|                                                                                            |                                                                                                    |                     |                                                                                                   |                                                                                          |                                                 |                 |           |
|                                                                                            |                                                                                                    |                     |                                                                                                   |                                                                                          |                                                 |                 |           |
|                                                                                            |                                                                                                    |                     |                                                                                                   |                                                                                          |                                                 |                 |           |
|                                                                                            |                                                                                                    |                     |                                                                                                   |                                                                                          |                                                 |                 |           |
|                                                                                            |                                                                                                    |                     |                                                                                                   |                                                                                          |                                                 |                 |           |
|                                                                                            |                                                                                                    |                     |                                                                                                   |                                                                                          |                                                 |                 |           |
|                                                                                            |                                                                                                    |                     |                                                                                                   |                                                                                          |                                                 |                 |           |
| e o NSU,                                                                                   |                                                                                                    |                     |                                                                                                   |                                                                                          |                                                 |                 |           |
| ercial para                                                                                | informe o nº                                                                                                    | da <b>Nota</b>      | <b>Fiscal</b> e c                                                                                 | confirme i                                                                               | no seu sistem                                   | na de Aut       | omação    |

### +PET

## **O Portal do PETSHOP**

Em até 48 horas da realização da transação, será gerado o Protocolo (numeração) com o qual será possível o credenciamento nos Programas de Apoio ao Tratamento. Acesse o Mais Pet, clique no menu Cadastro, em seguida no submenu Gerenciar filiais e verifique nos Próximos Passos o seu Número de Protocolo.